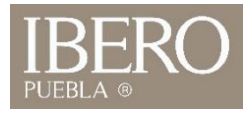

## ¿Cómo ingresar al al Administrador SI fuera del campus? (PC)

Descargue siguiente archivo <u>https://repo.iberopuebla.mx/rdp/Aplicaciones.rdp</u>
 Ejecute el archivo descargado.

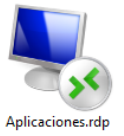

3. De clic en **conectar** aunque no se pueda identificar el editor del programa.

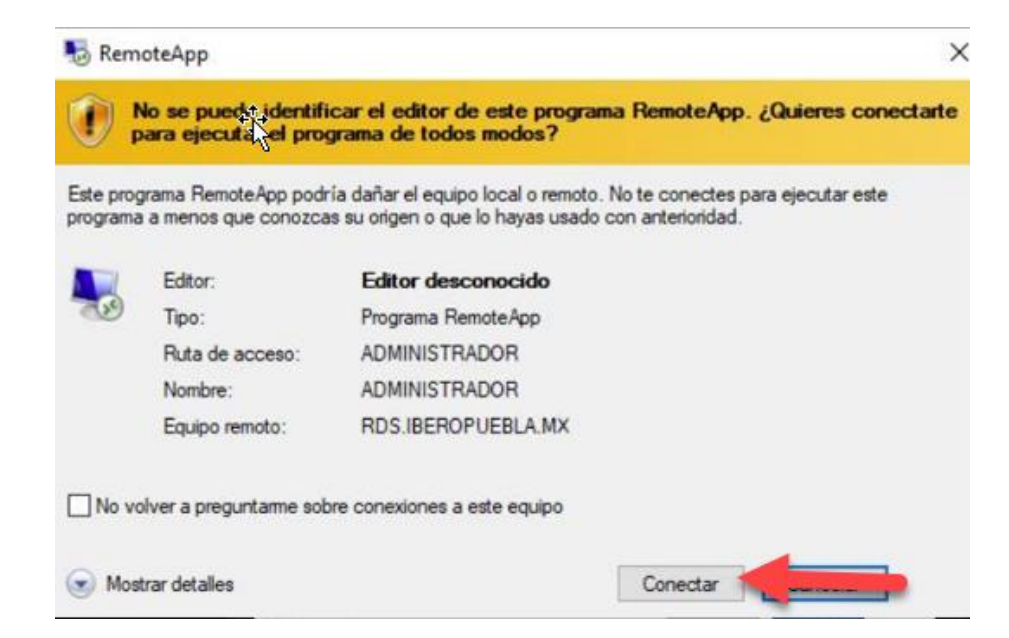

OFICINA DE ATENCIÓN TECNOLÓGICA (OAT)

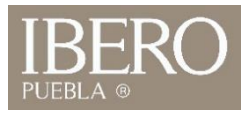

4. De clic en "Más opciones"5. Seleccione "Usar otra cuenta"

| Seguridad de Windows              | ×            | Seguridad de Windows                  |            |
|-----------------------------------|--------------|---------------------------------------|------------|
| Escribe tus credenciales          |              | Escribe tus credenciales              |            |
|                                   |              | Estas credit ciales se usarán para co | nectarse a |
| Estas credenciales se usarán para | conectarse a | RDS.iberopuebla.mx.                   |            |
| KDS.iberopuebla.mx.               |              | IBERO\712071                          |            |
| IBERO\712071                      |              | Contraseña                            |            |
| Contraseña                        |              | Recordar cuenta                       |            |
| Recordar cuenta                   |              | Más opciones                          |            |
|                                   | 1            | BERO\712071                           |            |
| Mas opciones                      | -            | 🛞 Usa otra cuenta 🧹                   | 2          |
| Aceptar                           | Cancelar     |                                       | -          |
|                                   |              |                                       | C          |

OFICINA DE ATENCIÓN TECNOLÓGICA (OAT)

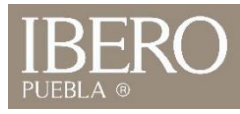

6. Ingrese su Nombre de usuario "número de cuenta@iberopuebla.mx"
7. Contraseña: Misma que IntraUIA

| Seguridad de Windows                                                  | × |  |  |
|-----------------------------------------------------------------------|---|--|--|
| Escribir las credenciales                                             |   |  |  |
| Estas credenciales se usarán para conectarse a<br>RDS.iberopuebla.mx. |   |  |  |
| 712071@iberopuebla.mx                                                 |   |  |  |
| •••••••                                                               |   |  |  |
| Dominio: iberopuebla.mx                                               |   |  |  |
| Recordar cuenta                                                       |   |  |  |
| Más opciones                                                          |   |  |  |
| BERO IBERO<br>IBERO\ibero                                             |   |  |  |
| Usar otra cuenta                                                      |   |  |  |

OFICINA DE ATENCIÓN TECNOLÓGICA (OAT)

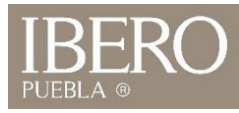

8. Si se ingresaron los datos correctamente, se abrirá en su computadora el administrador Ibero

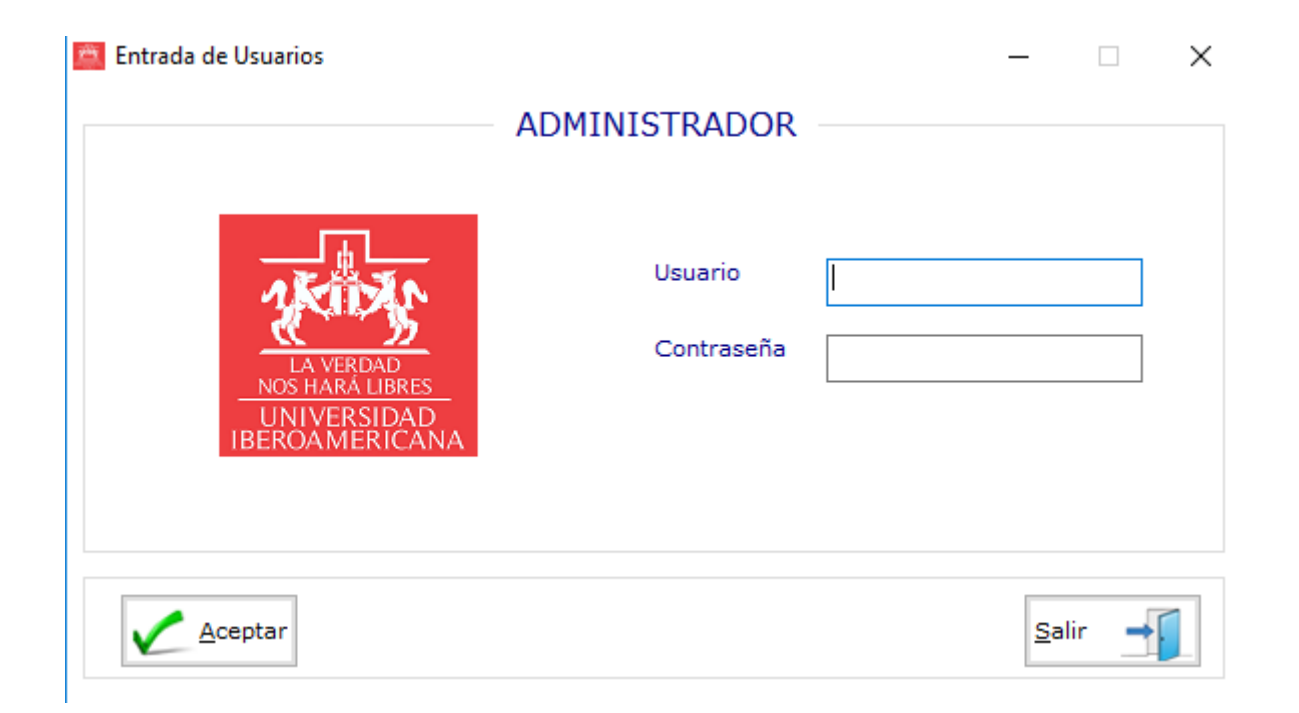

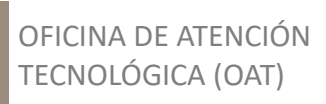

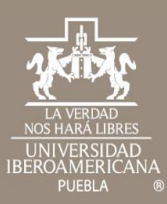

## Cualquier duda contáctenos

 Tel: 222 372 30 99
 OFICINA DE

 Cel:222 484 14 55
 ATENCIÓN

 Lun. a Vie. de 07:00 a 21:00 h
 TECNOLÓGICA

 Sab. de 08:00 a 14:00 h
 (OAT)